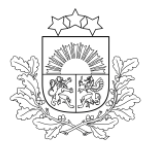

Profesionālās izglītības kompetences centrs "Rīgas Dizaina un mākslas vidusskola"

Reģ. Nr. 3334303102, K.Valdemāra iela 139, Rīga, LV-1013, tālr. 67360823, e-pasts rdmv@rdmv.lv

#### METODISKAIS MĀCĪBU LĪDZEKLIS

PRODUKTU DIZAINA IZGLĪTĪBAS PROGRAMMU AUDZĒKŅIEM

# Adobe Illustrator

## BIEŽĀK LIETOTIE RĪKI UN DARBĪBAS PRODUKTA, IDEJAS ATTĒLOŠANAI UN PROJEKTA IZSTRĀDEI.

PIKC "Rīgas Dizaina un mākslas vidusskola" Izglītības programma Metāla izstrādājumu dizains Mācību priekšmets DATORGRAFIKA Pedagogs Baiba Lindāne

## DARBA FAILA SAGATAVOŠANA

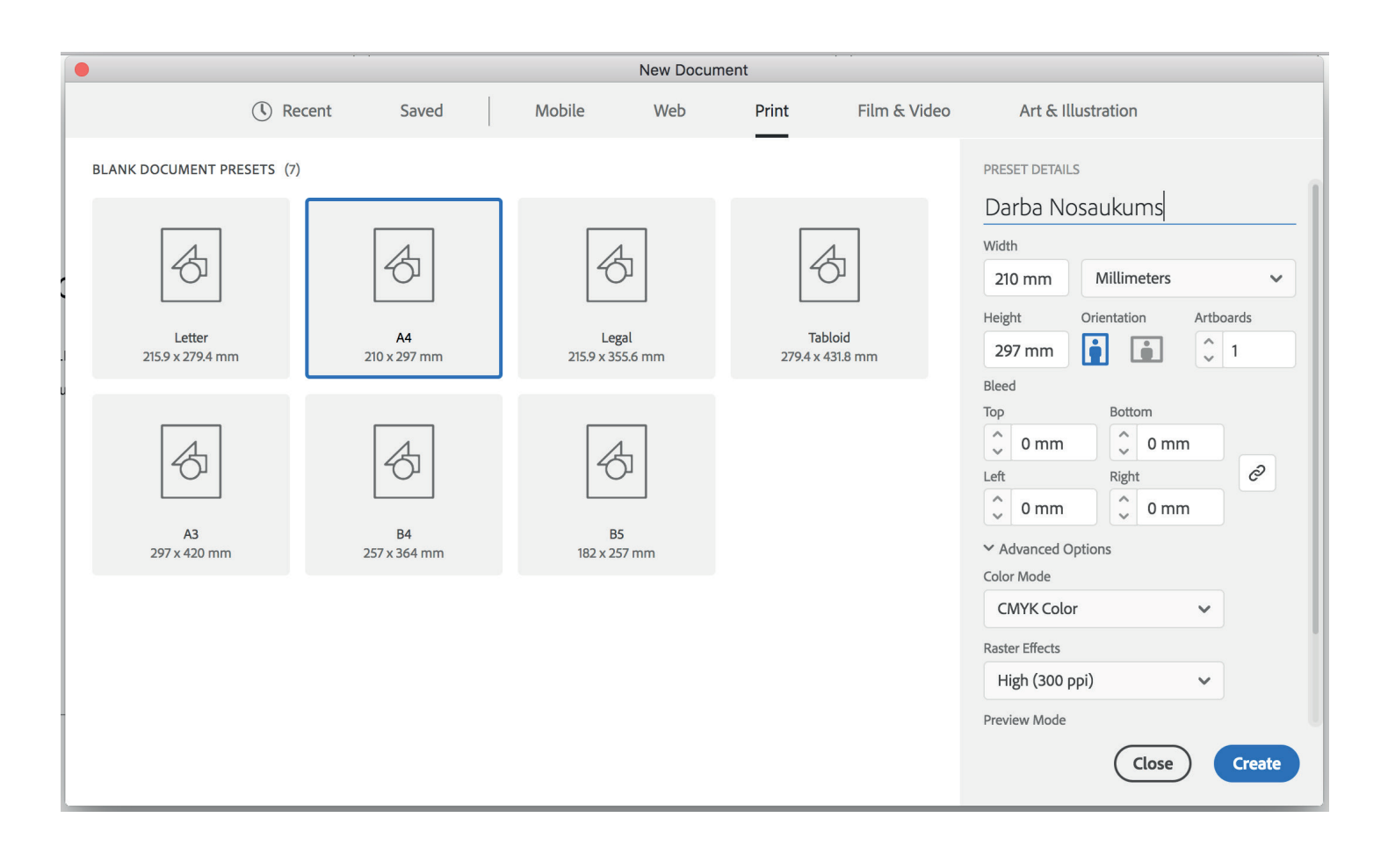

#### LAPA - Artboard

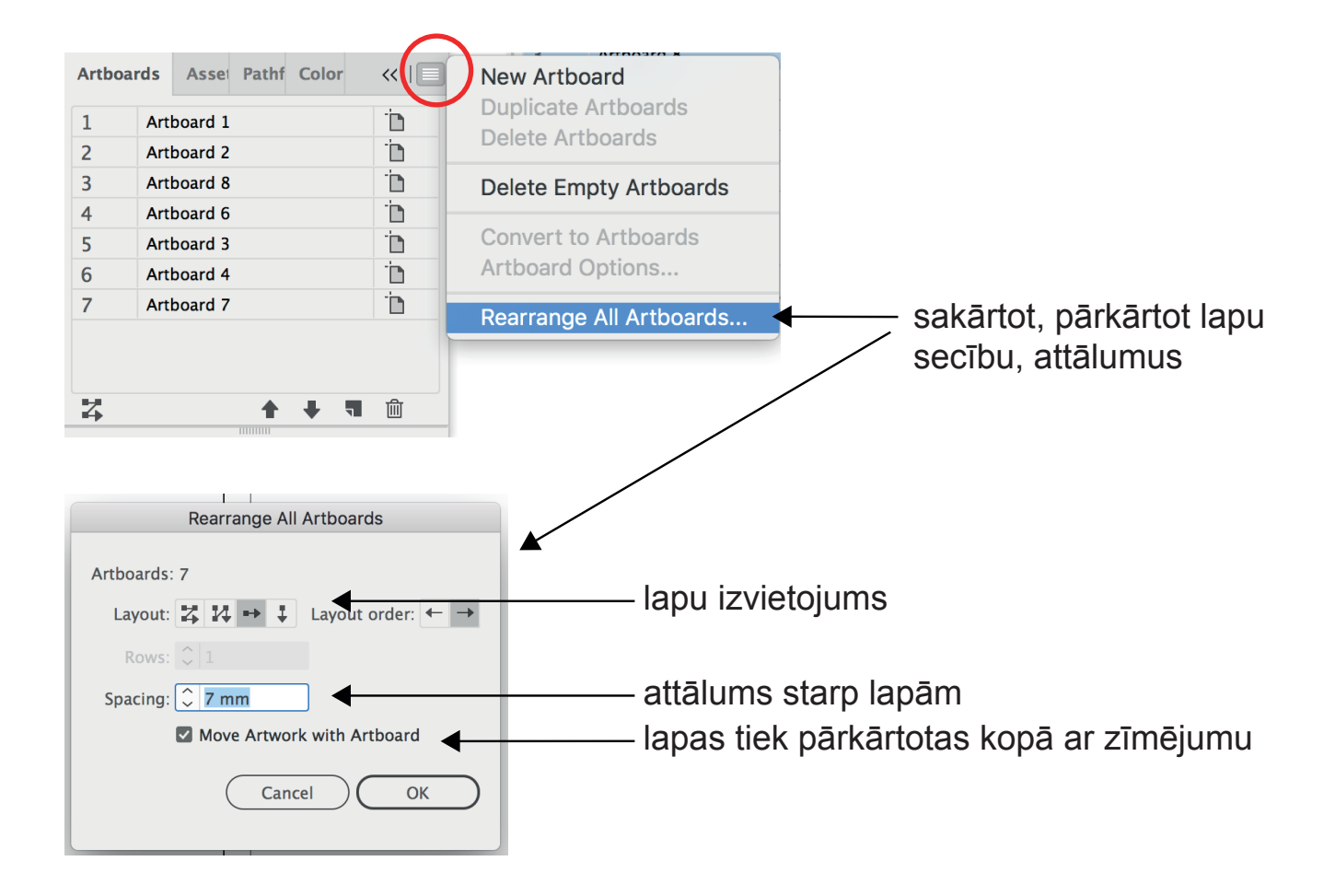

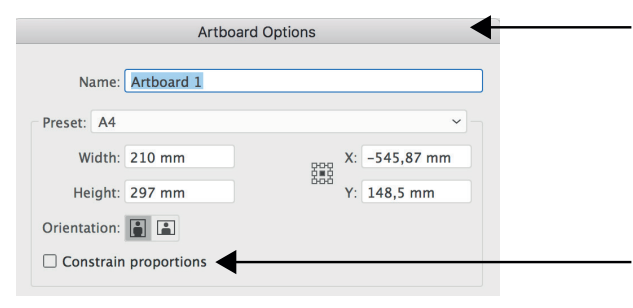

šo logu var atvērt uzspiežot uz lapas ikonas, kas atrodas pretī lapu numerācijai. Var mainīt lapas virzienu, izmēru.

ieķeksējot šajā logā lapas izmērs mainās proporcionāli - mainot vienu izmēru proporcionāli nomainās arī otrs izmērs.

## RĪKJOSLA

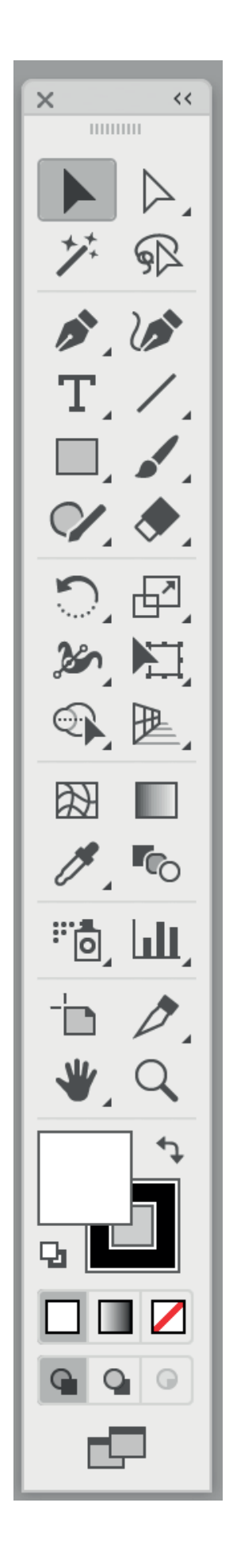

## DAŽĀDAS DARBĪBAS

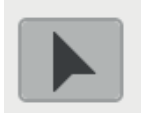

Bultiņa, kursors ar kuru var pārvietot, iezīmēt OBJEKTUS

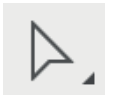

Bultiņa, kursors ar kuru var pārvietot, iezīmēt PUNKTUS, LĪKNES

SHIFT : lieto lai uzzīmētu līnijas, laukumus TAISNI, VIENĀDMALU

cmd + Z : atsaukt darbību

cmd + C / alt / option :kopēt

Kā lietot: Turot piespiestu "alt" taustiņu ar datorpeli , kursoru pārvietot objektu uz nepieciešamo vietu.

cmd + D :atkārtot iesākto darbību (piemēram ornamenta izveidei)

Kā lietot: Veikt nepieciešamo darbību vienu reizi un neizejot ārā no objekta iezīmējuma, lietot šo kombināciju un objekts / līnija tiks pavairots tajā virzienā kurā nokopējāt pirmajā reizē.

cmd + / cmd - :pietuvināt vai attālināt ekrāna skatu

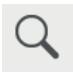

Kā lietot: pietuvināt / attālināt konkrētu vietu (paņemt instrumentu un turot piespiestu "pelēs"pogu vilkt pāri vietai kuru vēlies pietuvināt)

levietot attēlu Illustrator:

File PLACE (fails tiek ievietots tajā pašā lapā, kurā strādājat)
 File OPEN (fails atveras jaunā failā, automātiski izveidojot jaunu failu)

## LAUKUMI

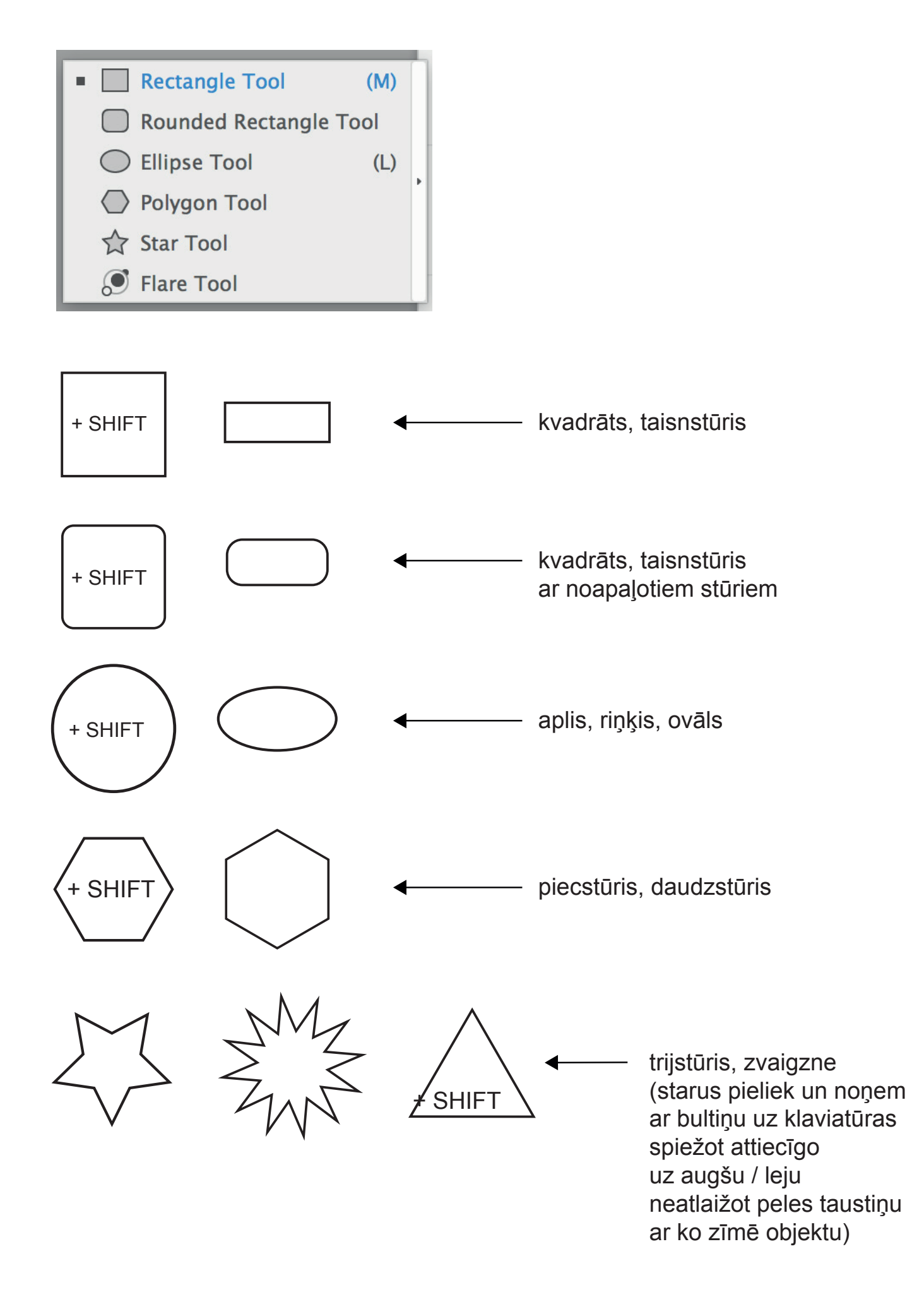

## LĪNIJAS

#### ATRODAS: rīkjoslā

| <ul> <li>Line Segment Tool (\)</li> <li>Arc Tool</li> <li>Spiral Tool</li> <li>Rectangular Grid Tool</li> <li>Polar Grid Tool</li> </ul> | • | TAISNA līnija<br>(lieto, piemēram, rasējumu zīmēšanai)                                                                                                    |
|----------------------------------------------------------------------------------------------------|---|----------------------------------------------------------------------------------------------------|
| Pen Tool (P)                                                                                                    | • | pārzīmēt LIEKTAS, taisnas,<br>sarežģītas formas, objektus<br>(lieto, piemēram, skiču,<br>objektu no attēliem, pārzīmēšanai)                                                                                                    |
| Add Anchor Point Tool (+)                                                                                                    | ← | PUNKTU pievienošana                                                                                                    |
| Delete Anchor Point Tool (-)                                                                                                    | ◀ | PUNKTU noņemšana                                                                                                    |
| Anchor Point Tool (Shift+C)  Anchor Point Tool (Shift+C)  Shaper Tool (Shift+N)  Pencil Tool (N)  Path Eraser Tool  Join Tool            | • | taisnu līniju<br>pārveidot par liektu<br>vai liektu līniju par taisnu<br>(taisnu līniju par liektu var pārveidot<br>velkot ar "peli" aiz punkta / aiz līnijas.<br>liektu līniju par taisnu -<br>uzspiežot ar "peli" uz sākumpunkta) |
| ster Smooth Tool                                                                                                    | ◀ | <b>nogludina</b> grubuļainu līniju                                                                                                    |

DAŽĀDAS DARBĪBAS AR LĪNIJU - "Stroke"

ATRODAS: augšējā darbību joslā No Selection / ~ 🗆 ~ Stroke: Weight: 🗘 2 pt ~ Cap: d c c līnijas / objekta gala / stūra Corner: 🔽 🜈 🜈 Limit: 10 x noaapaļojums, nošķēlums Align Stroke: 📙 📙 Dashed Line 603 975 raustīta līnija 12 pt dash gap dash gap dash gap bultiņas uzlikšana līnijas galos - - -Arrowheads: [None] Arrow 1 Align: 🖡 🐳 Arrow 2 Arrow 3 - Uniform 🗸 🕅 🗶 Profile: Arrow 4 Arrow 5 Arrow 6 Arrow 7

#### ZIG ZAG, VIĻŅOTA LĪNIJA

ATRODAS: Augsšējā, galvenajā izvēlnē zem - Effect - Distort & Transform

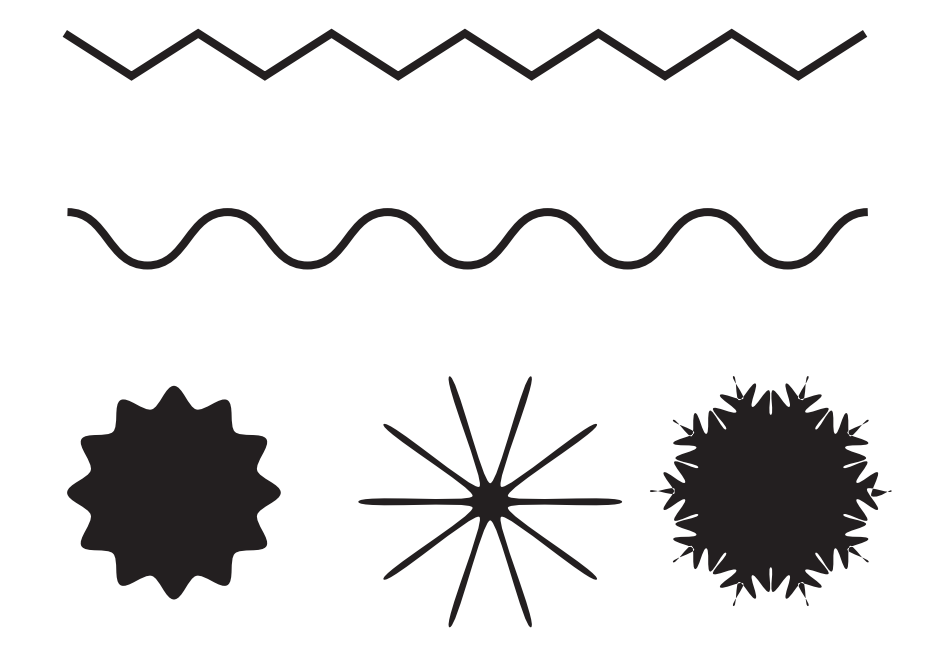

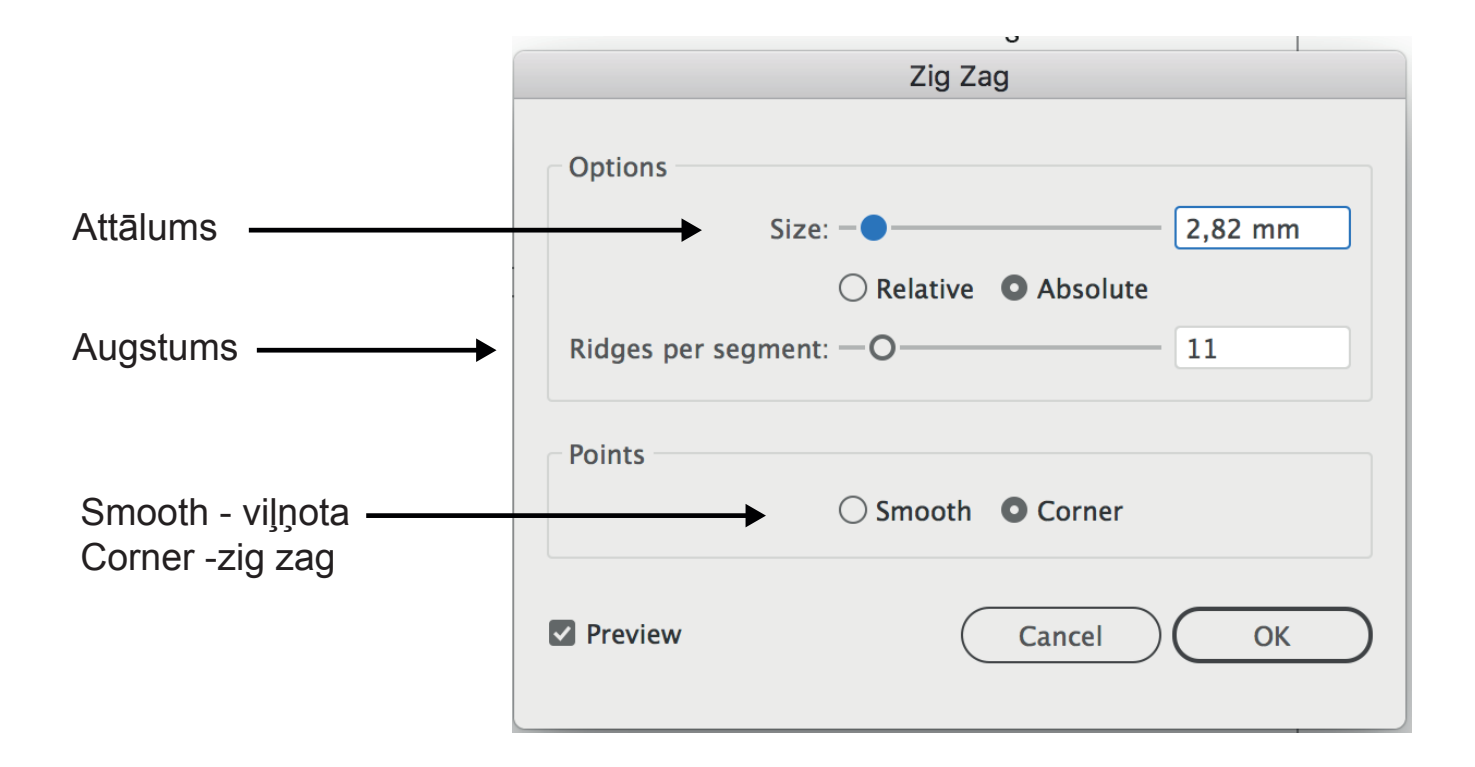

# IEKRĀSOŠANA

ATRODAS: rīkjoslā, apakšā.

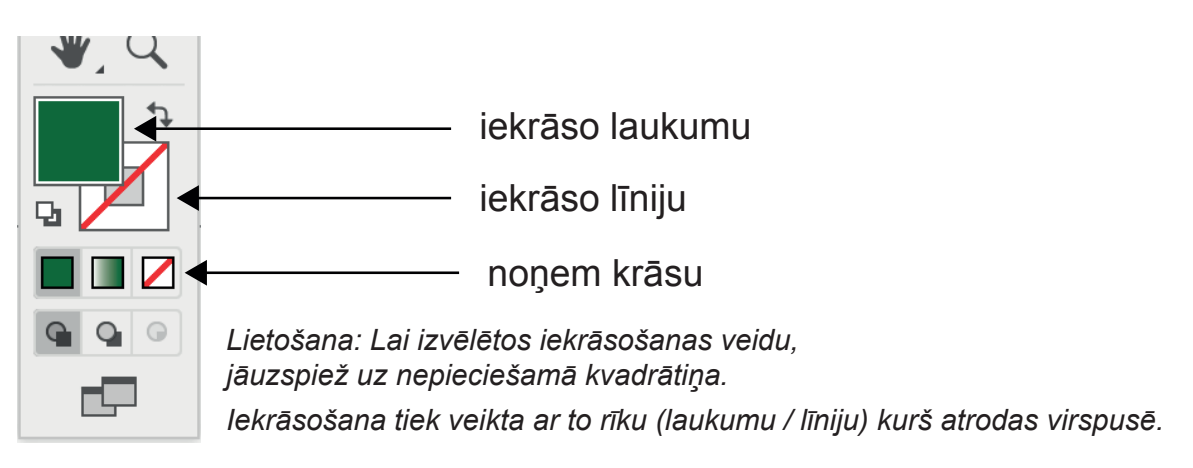

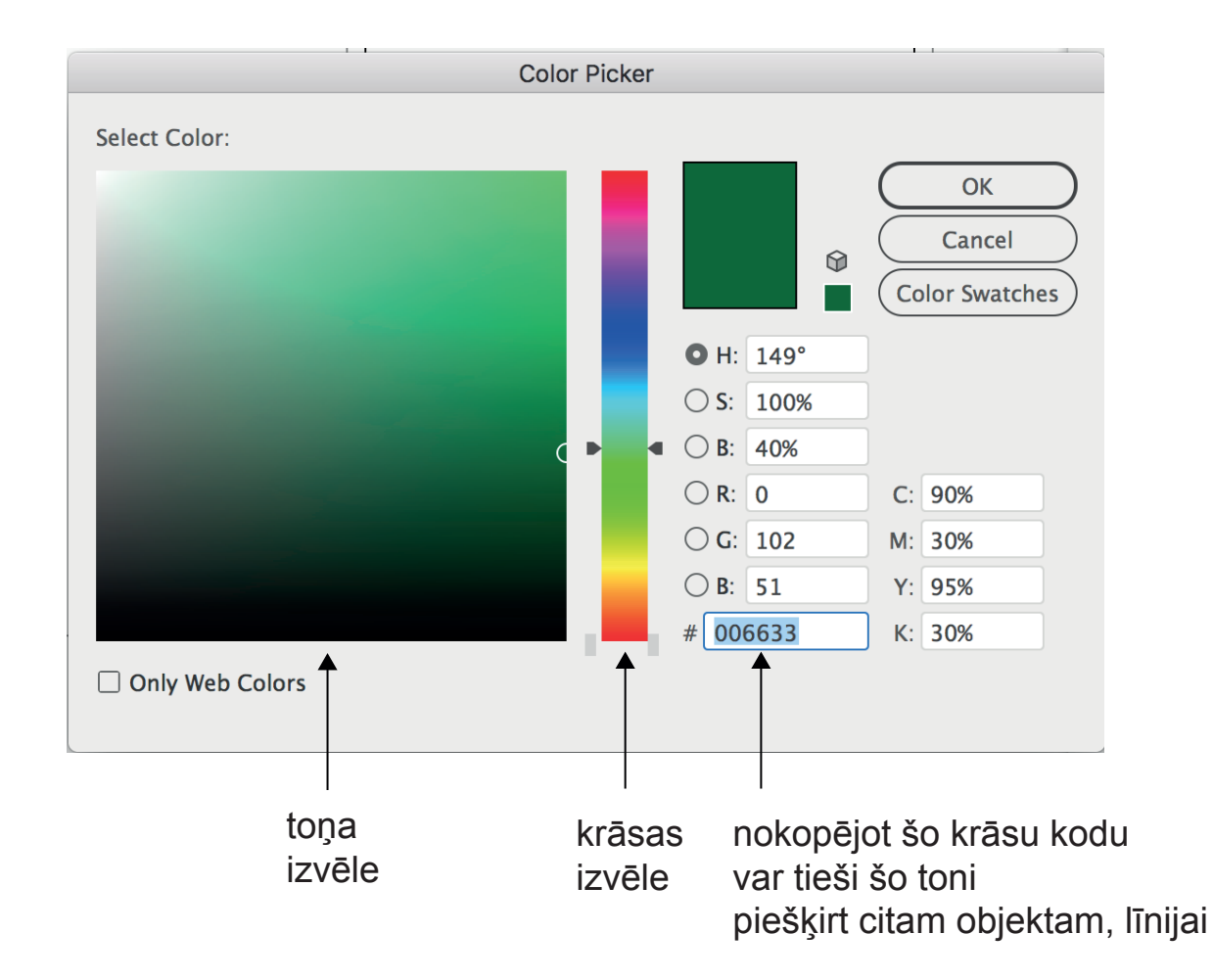

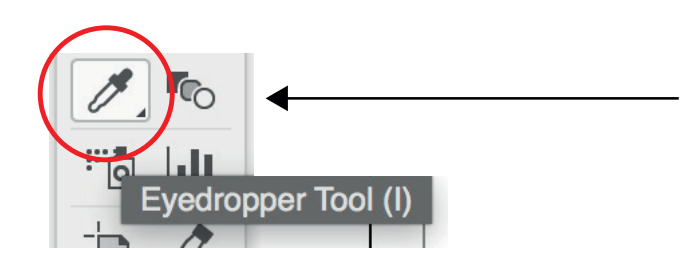

#### NOKOPĒ KRĀSU no cita objekta, attēla

Lieto: lezīmē objektu kuru vēlies iekrāsot, paņem šo rīku un ar "peli" uzspied uz krāsas kuru vēlies paņemt

## KRĀSU PĀREJA, CAURSPĪDĪGUMS Gradient, Opacity

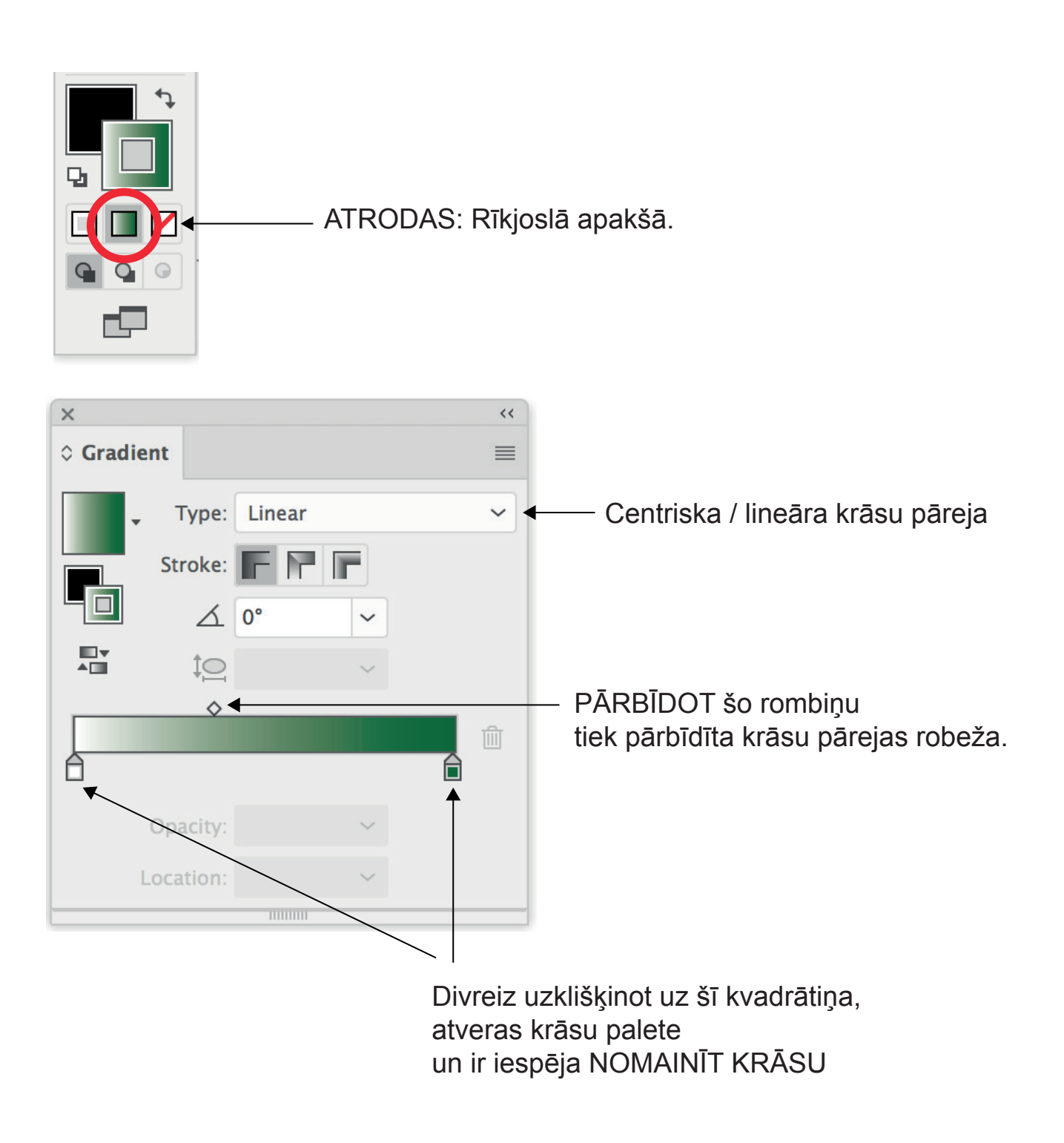

Krāsu pārejas joslai ir iespējams PIEVIENOT KLĀT VĒL KRĀSAS, Lietošana: tuvinot pie krāsu joslas "peli", parādās plusiņš un tad nospiežot ar "peli" pievienojas vēl viens krāsu kvadrātiņš.

#### OBJEKTU APVIENOŠANA, IZGRIEŠANA, NOGRIEŠANA Pathfinder

#### Pathfinder - var apvienot, izgriezt un apgriezt objektu ar citu objektu.

ATRODAS: galvenajā izvēlņu joslā, zem Window

Ar TUMŠO KRĀSU ikonās attēlots, tas kas paliks pēc darbības veikšanas.

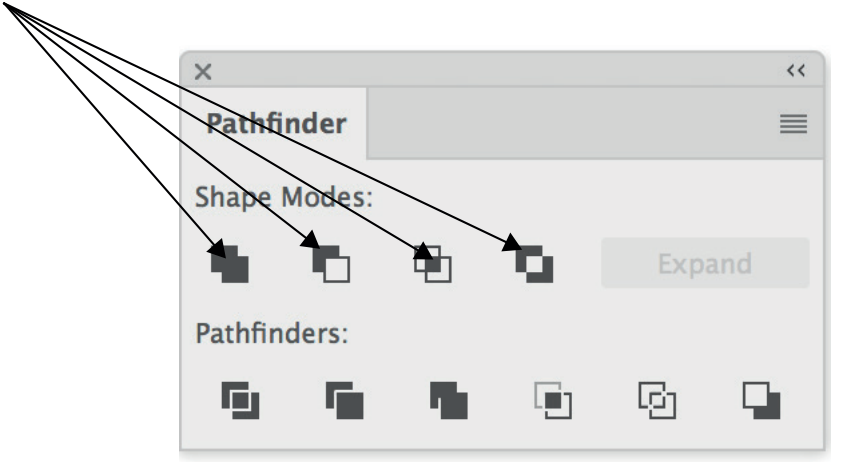

APVIENO objektus

- NOGRIEŽ, ar virsējo objektu nogriež to daļu, kas pārklāj apakšējo objektu
  - IZGRIEŽ, atstāj to daļu kura veidojas objektu krustošanās vietā
- IZGRIEŽ, atstāj to daļu kura veidojas apkārt objektu krustošanās vietā

#### **Objektu ROTĒŠANA, REFLEKTĒŠANA** *Transform*

# ATRODAS: uzspiežot ar labo datorpeles taustiņu uz iezīmēta objekta, atveras izvēlne kurā jāatrod nosukums Transform

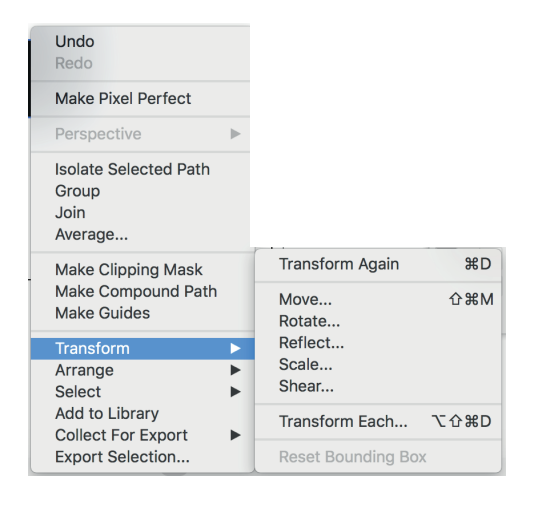

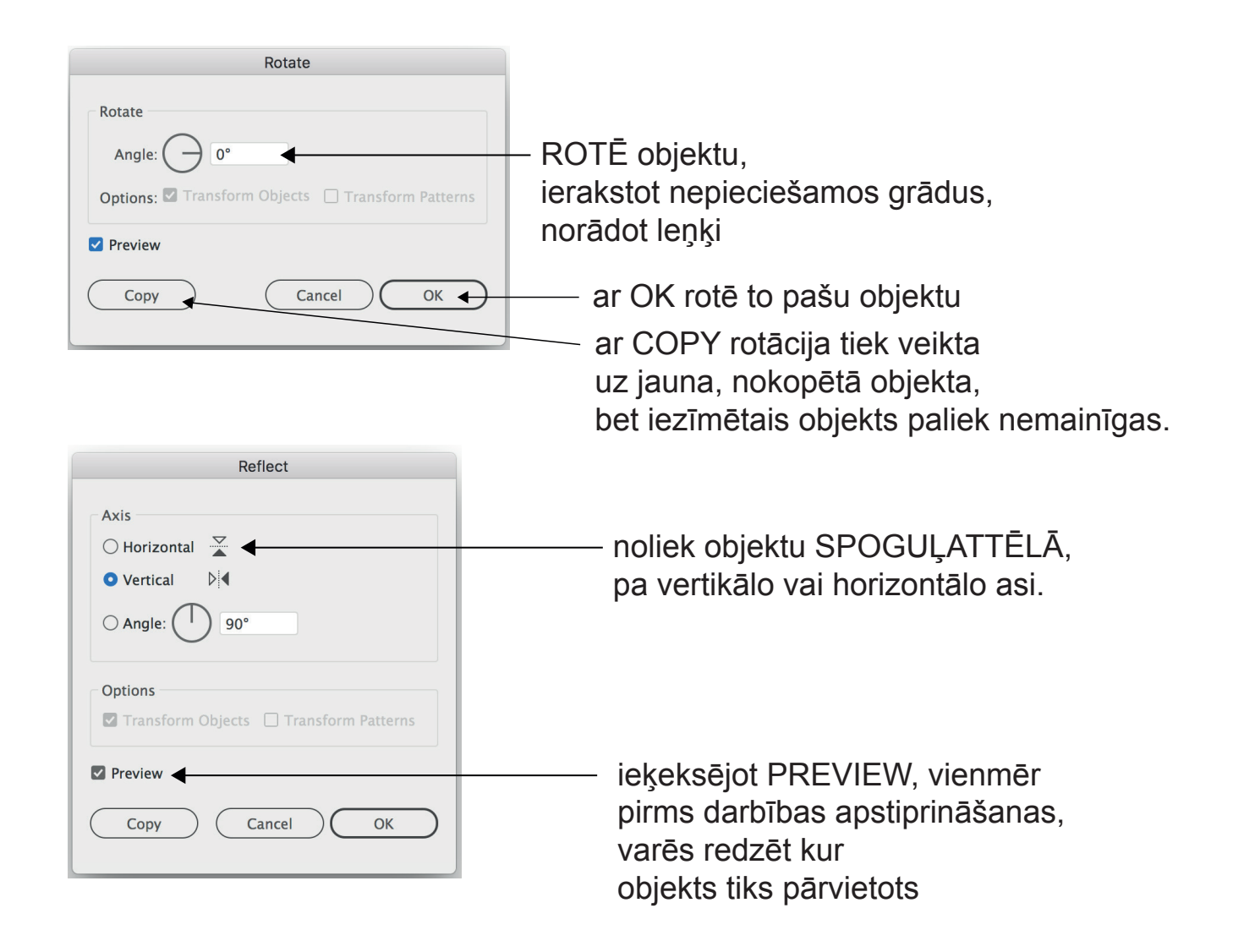

#### **OBJEKTU SAKĀRTOŠANA** Arrange\_Align

#### Arrange - objektu KĀRTOŠANA ZEM / VIRS cita objekta, līnijas

ATRODAS: lezīmējot objektu,

uzklikšķinot ar labo datorpeles taustiņu,

atveras darbību josla,

kurā jāatrod nosaukums Arrange un jāizvēlas nepieciešamā darbība.

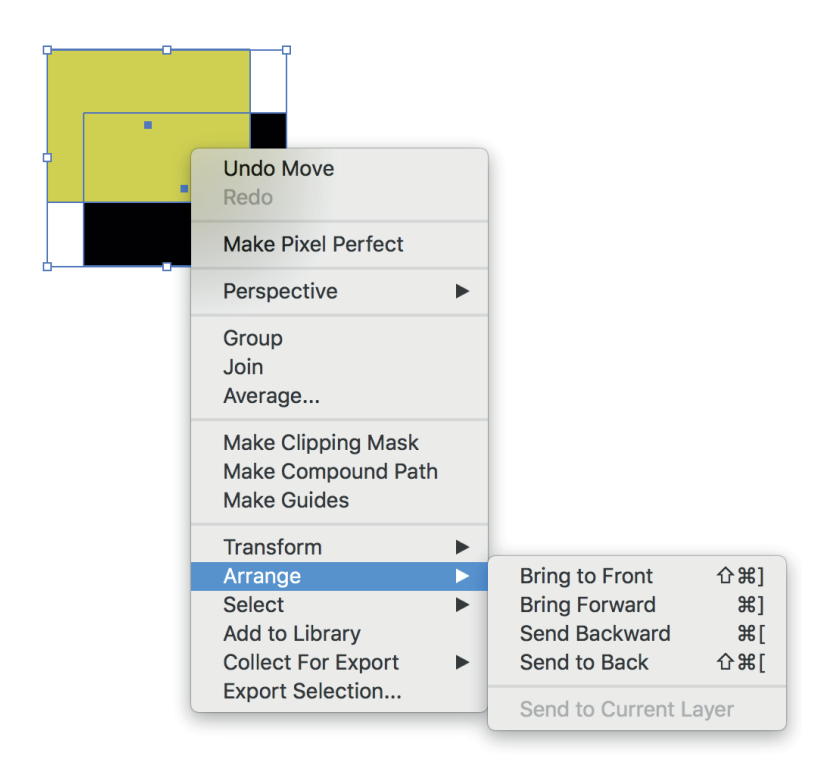

#### Align - objektu IZLĪDZINĀŠANA, CENTRĒŠANA

ATRODAS: Galvenajā augšējā izvēlnē zem Window

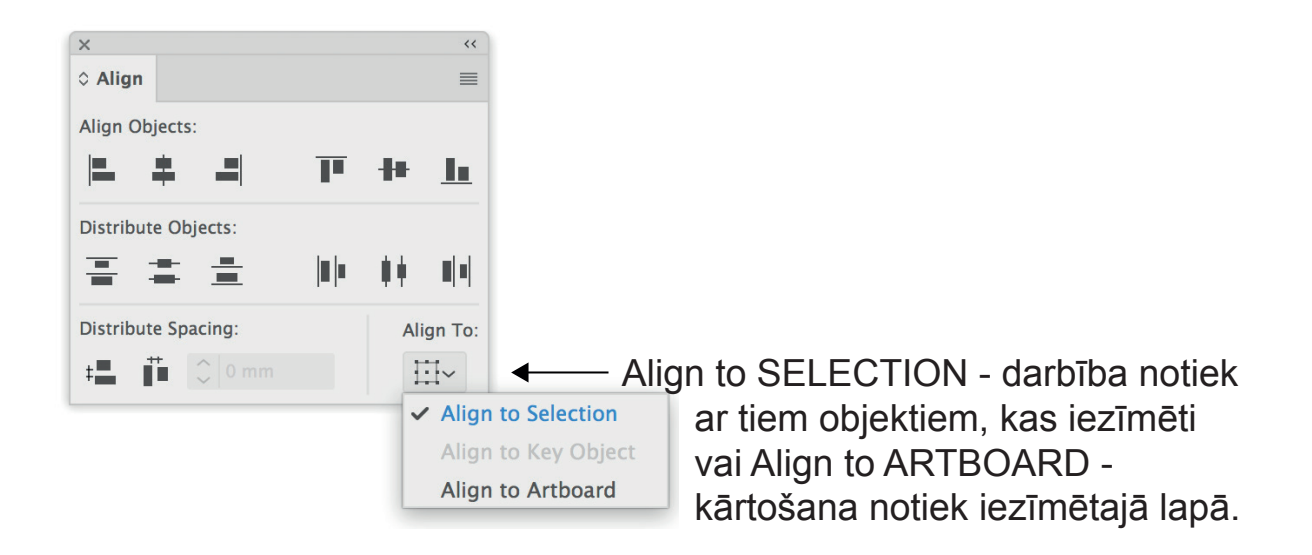

## ATTĒLA - JPG FAILA APGRIEŠANA Crop Image

ATRODAS: lezīmējot objektu, uzklikšķinot ar labo datorpeles taustiņu, atveras darbību josla, kurā jāatrod nosaukums - Crop Image

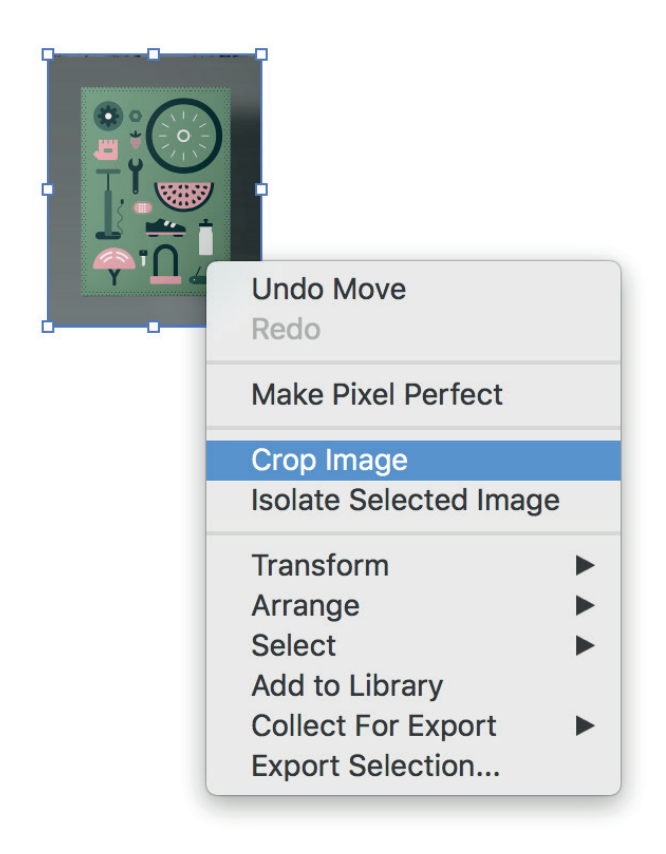

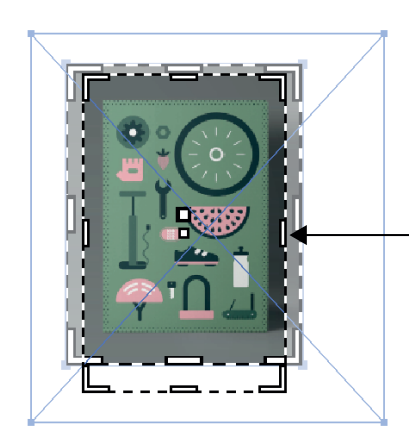

Lai apgrieztu attēla malas ar datorpeli jāuziet uz līnijas un jābīda nepieciešamajā virzienā

## JPG ATTĒLS PAR VEKTORGRAFIKAS FAILU Image Trace

ATRODAS: Augšējā izvēlnē zem Window

| ×          |                       |        | << |  |
|------------|-----------------------|--------|----|--|
| Image Tra  | се                    |        |    |  |
| **         |                       |        |    |  |
| Preset:    | [Default]             | ~      | ≣  |  |
| View:      | Tracing Result        | ~      | O  |  |
| Mode:      | Mode: Black and White |        |    |  |
| Palette:   | Limited               | $\sim$ |    |  |
| Threshold: | O                     | 12     | 8  |  |
|            | Less More             |        |    |  |
| Advanc     | ed                    |        |    |  |
| Paths:     | 0 Colors: 0           |        |    |  |
| Ancho      | rs: 0                 |        |    |  |
| Preview    |                       | Trace  | 2  |  |

## **OBJEKTAM PIEŠĶIR TEKSTŪRU, MATERIALITĀTI** *Clipping Mask*

Clipping Mask - uzzīmetā objektā ievieto attēlu, ornamentu. Objektam, kurā vēlies iekadrēt attēlu, jābūt virspusē

ATRODAS: Iezīmējot divus objektus, uzklikšķinot ar labo datorpeles taustiņu, atveras darbību josla, kurā jāatrod nosaukums - Make Clipping Mask

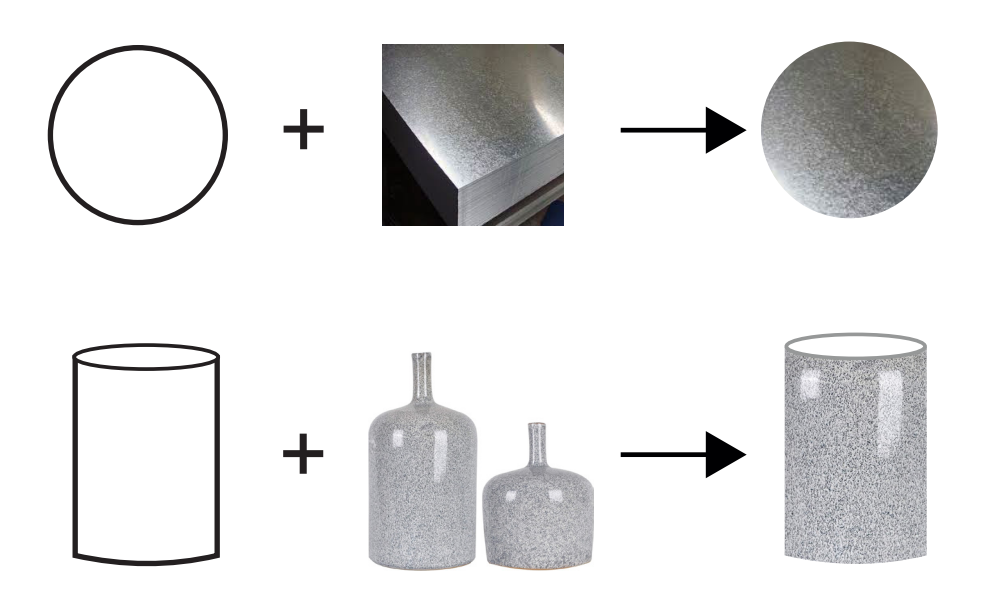

| Undo<br>Redo       |  |
|--------------------|--|
| Make Pixel Perfect |  |
| Perspective        |  |
| Group              |  |
| Make Clipping Mask |  |
| Transform          |  |
| Arrange            |  |
| Select             |  |
| Add to Library     |  |
| Collect For Export |  |
| Export Selection   |  |

## **3D EFEKTS** Illustrator filtrs

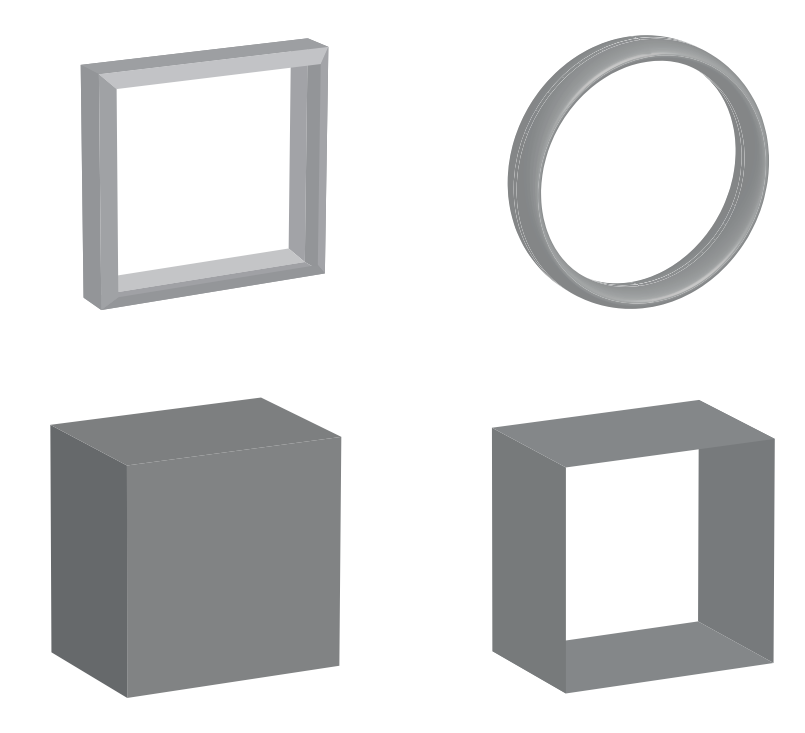

ATRODAS: Augšējā izvēlnē - Effect - 3D

| Ś | Illustrator CC | File | Edit | Object | Туре | Select | Effect | View | Window | Help |
|---|----------------|------|------|--------|------|--------|--------|------|--------|------|
|   |                |      |      |        |      |        |        |      |        |      |

| 3D Extrude & Bevel Options             |  |
|----------------------------------------|--|
| Position: Off-Axis Front               |  |
| ⇒· (>) -18°                            |  |
| به 🕞 -26°                              |  |
| So (→ 8°)                              |  |
| Perspective: 0° >                      |  |
| Extrude & Bevel                        |  |
| Extrude Depth: 50 pt > Cap: 🔿 🔕        |  |
| Bevel: None   Height: 4 pt             |  |
| Surface: Plastic Shading ~             |  |
| Preview Map Art More Options Cancel OK |  |

# ĒNAS UZLIKŠANA

Illustrator filtrs

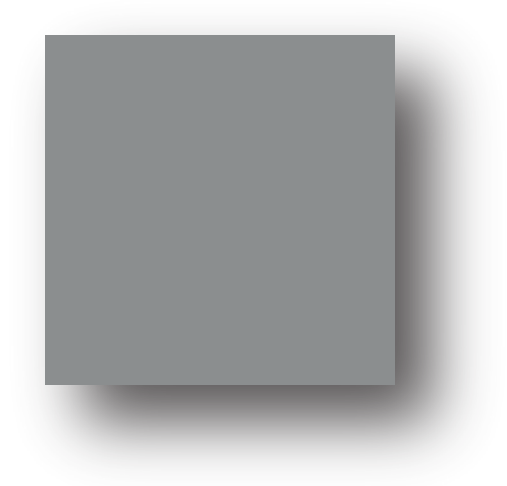

#### ATRODAS: Augšējā izvēlnē - Effect - Stylize - Drop Shadow

**É Illustrator CC** File Edit Object Type Select Effect View Window Help

| Drop Shadow            |
|------------------------|
| Mode: Multiply ~       |
| Opacity: 🗘 74%         |
| X Offset: 🗘 9 mm       |
| Y Offset: 🗘 8 mm       |
| Blur: 🗘 1,76 mm        |
| Color: ODarkness: 100% |
| Preview Cancel OK      |

# DAŽĀDI EFEKTI

Illustrator filtrs

ATRODAS: Augšējā, galvenajā izvēlnē zem - Effect - Stylize

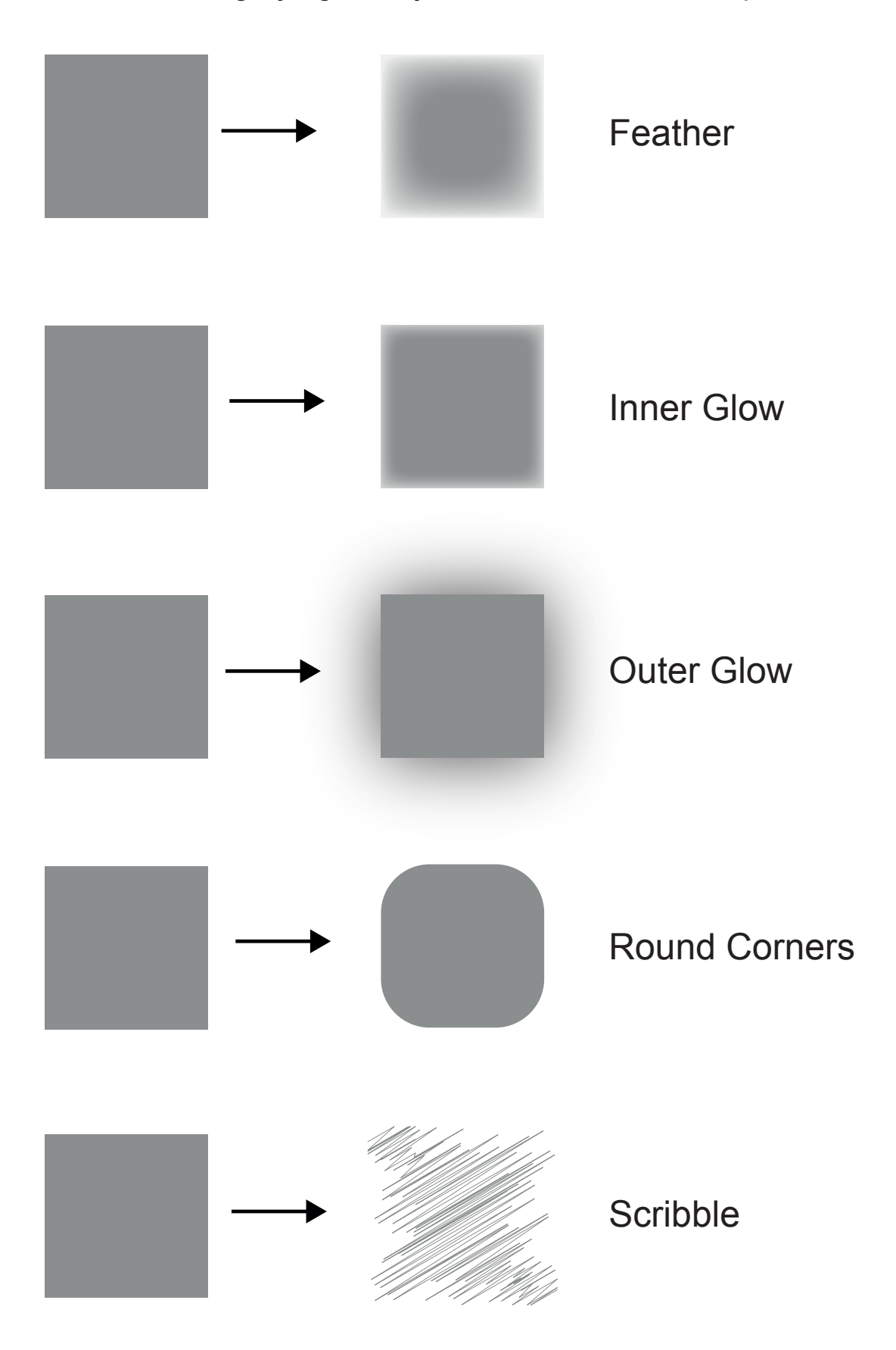

# ATTĒLU APSTRĀDE

Photoshop filtrs

Šos efektus iesaku lietot, ja attēls, kuru vēlaties lietot projektā, nav labas kvalitātes.

ATRODAS: Augšējā, galvenajā izvēlnē zem - Effect - Blur, Texture

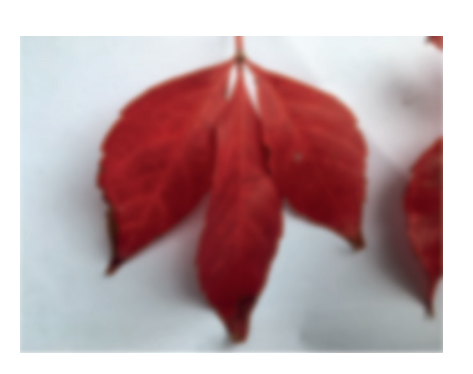

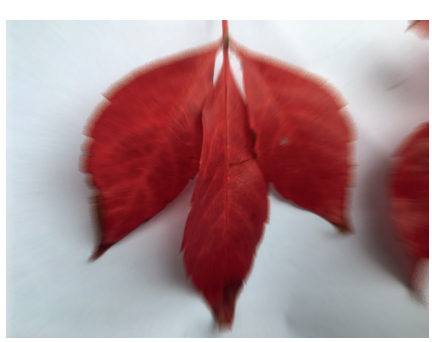

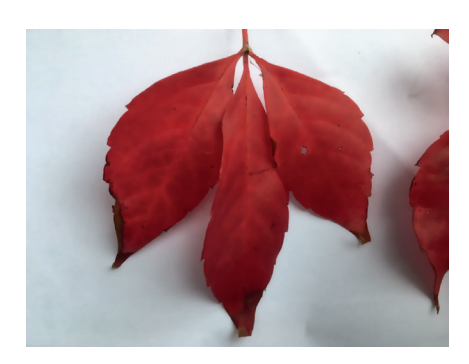

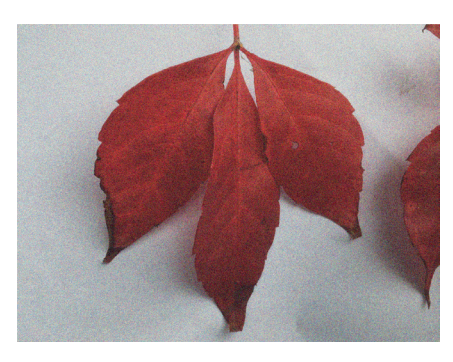

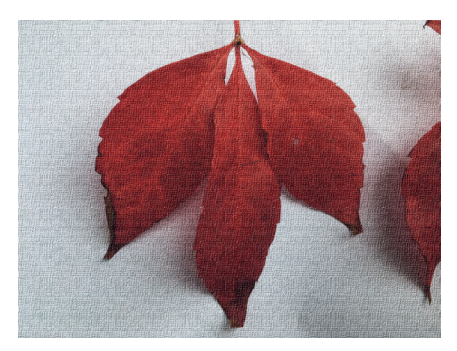

Gaussian Blur - padara miglainu

Radial Blur - rada kustības efektu

Smart Blur - samīkstina

Texture - Grain - graudains attēls

Texture - Texturizer - kā druka uz audekla

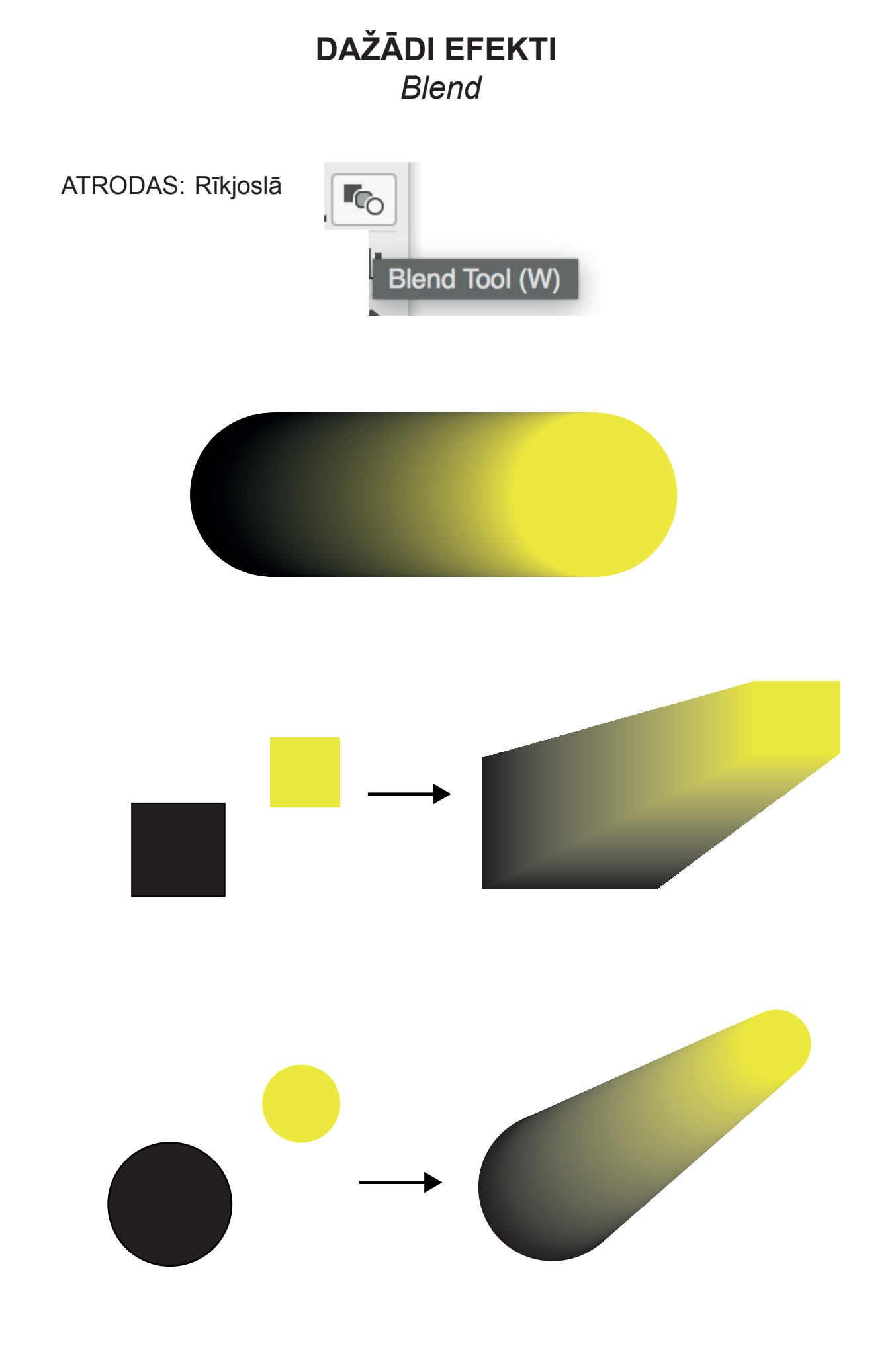

## LĪNIJU PĀRVEIDOT PAR OBJEKTU

ATRODAS: Augšējā, galvenajā izvēlnē zem - Object - Expand

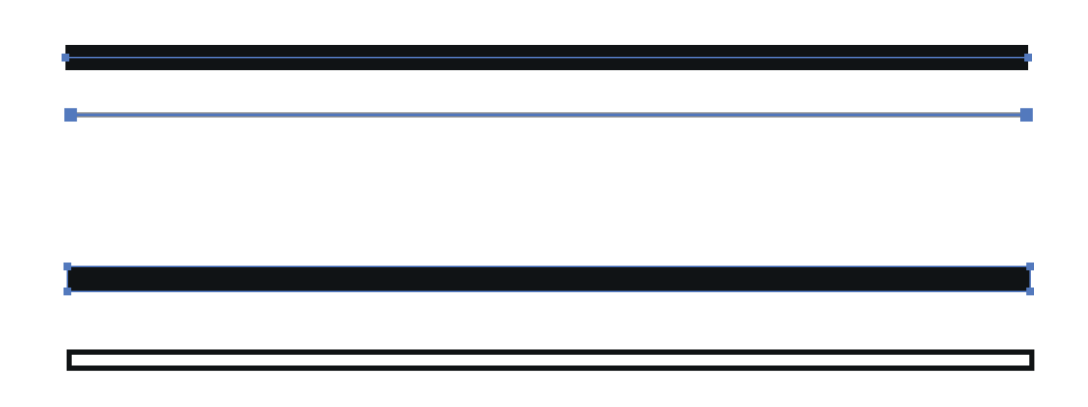

ATRODAS: Galvenajā izvēlnē, augšā, zem Object - Expand.

| Object           | Туре      | Select | Effect |
|------------------|-----------|--------|--------|
| Transf<br>Arrang | orm<br>ge |        | •      |
| Group            |           |        | ЖG     |
| Ungro            | up        |        | 企業G    |
| Lock             |           |        |        |
| Unlock           | < All     |        | ∖Շ₩2   |
| Hide             |           |        |        |
| Show             | All       |        | 乙第3    |
| Expan            | d         |        |        |
| -                | 1         |        |        |

#### TEKSTS Type

ATRODAS: Galvenajā augšējā izvēlnē, zemType. Un rīkjoslā — T

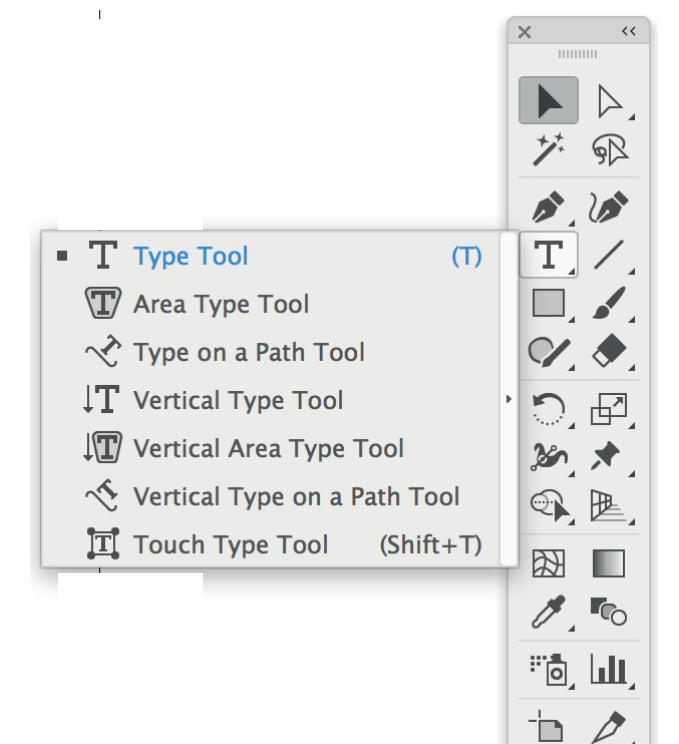

| Туре                                                  | Select                                                                               | Effect                                        | View                  | Window   |
|-------------------------------------------------------|--------------------------------------------------------------------------------------|-----------------------------------------------|-----------------------|----------|
| Add<br>Font<br>Rece<br>Size                           | Fonts fro<br>ent Fonts                                                               | m Typeki                                      | it                    |          |
| Glyp                                                  | hs                                                                                   |                                               |                       |          |
| Type<br>Area<br>Type<br>Thre                          | e Convers<br>Type Op<br>e on a Pat<br>aded Tex                                       | ion<br>tions<br>h<br>t                        |                       | * *      |
| Fit H<br>Reso<br>Find<br>Char<br>Sma<br>Crea<br>Optio | leadline<br>blve Missi<br>Font<br>nge Case<br>rt Punctu<br>ite Outline<br>cal Margin | ng Fonts<br>ation<br>es<br>n Alignme          | <br>ent               | ►<br>☆₩0 |
| Insei<br>Insei<br>Fill V                              | rt Special<br>rt WhiteS<br>rt Break C<br>Vith Place                                  | Characto<br>pace Cha<br>Character<br>Holder T | er<br>aracter<br>Text | * * *    |
| Show<br>Type                                          | w Hidden<br>Orientat                                                                 | Characte<br>ion                               | ers                   | ר ₩1     |
| Lega                                                  | acy Text                                                                             |                                               |                       | ►        |

## PAMATDARBĪBAS AR TEKSTU

#### TEKSTA RAKSTĪŠANA:

1. Teksts netiks ierobežots konkrētā laukumā.

Lieto: Paņem teksta instrumentu rīkjoslā, uzklikšķina uz lapas, vietā kur vēlas rakstīt tekstu.

2. Teksts tiks rakstīts laukumā.

Lieto: Paņemt teksta instrumentu rīkjoslā, ,turot piespiestu datorpeli, uz lapas uzvelk laukumu, šajā laukumā ieklikšķina ar kursoru un sāk rakstīt tekstu.

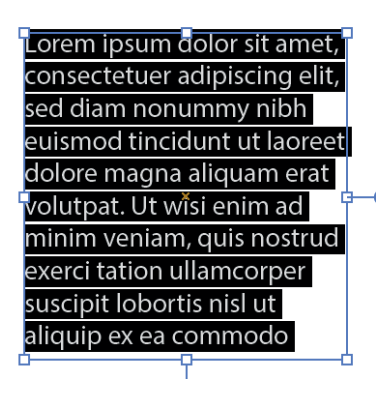

BURTU VEIDA MAINĪŠANA: Type - Change case

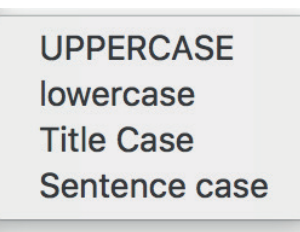

#### FONTA MAINĪŠANA: Type - Font vai augšājā darbību joslā

|            |                        |   |         | _ |         |   |
|------------|------------------------|---|---------|---|---------|---|
| Character: | , Q <sub>→</sub> Arial | ~ | Regular | ~ | 🗘 14 pt | ~ |

#### TEKSTA KRĀSAS MAINĪŠANA: tāpat kā jebkuram objektam

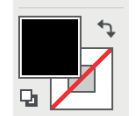

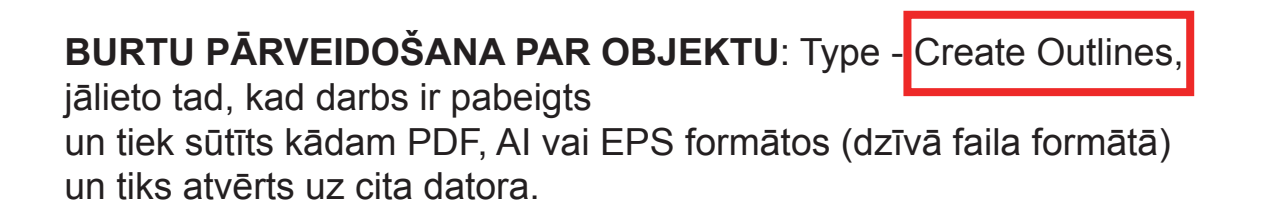

## DARBĪBAS AR TEKSTU

#### ATRODAS: Rīkjoslā zem T burta.

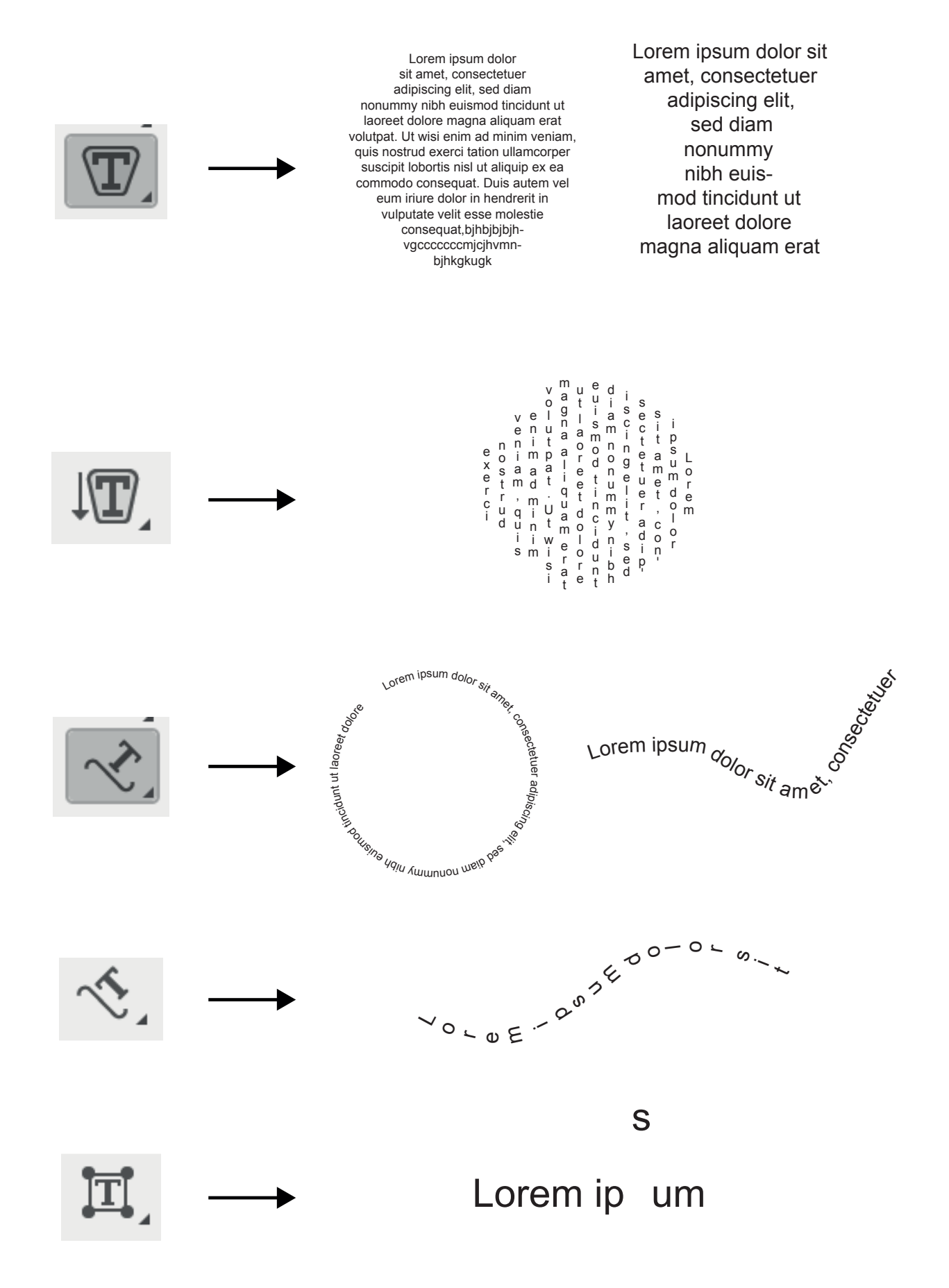

## DARBA SAGLABĀŠANA, EKSPORTĒŠANA

#### PDF - DZĪVS FAILS, universāls formāts,

kuru var atvērt Adobe Illustrator, Photoshop programmās un rediģēt, sūtītu klientam.

| Recent Files ►<br>e in Bridge ℃#O |              | Tags:                              |                                |             |
|-----------------------------------|--------------|------------------------------------|--------------------------------|-------------|
| #W<br>#S                          |              | Illustrator mape                   | <b>Q</b>                       | Q Search    |
| 1.000                             | Favorites    | Today                              | oday                           |             |
|                                   | iCloud Drive | ■ Illustrator mape                 | 812d0GcXtC_SL1500_             |             |
|                                   | Applications | Screen Shoat 14.51.28              | mages<br>maajo_rcdpsana_skice_ |             |
|                                   | Desktop      |                                    | Screen Shoat 15.02.22          |             |
|                                   | Documents    | Screen Shoat 14.52.38              | Screen Shoat 15.02.24          |             |
|                                   | O Downloads  | Screen Shoat 14.55.17              | Screen Shoat 15.03.54          |             |
|                                   | Devices      | T. Screen Shoat 15.01.31           | Screen Shoat 15.07.13          | 2           |
|                                   | Mac1022HDD   | Adobe Illustrator (ai)             | .at 15.07.22                   | ÷           |
|                                   | Remote Dise  | Sc Illustrator EPS (eps)           | at 15.20.19                    |             |
|                                   |              | SVG Compressed (svgz)<br>SVG (svg) | nge: 2                         |             |
|                                   | New Folder   |                                    |                                | Cancel Save |
|                                   |              | Screen Snoat 15.01.43              | Screen Shoat 15.07.22          |             |
|                                   | Mac1022HDD   | Screen Shoat 15.02.10              | Screen Shoat 15.14.09          |             |
|                                   | Remote Disc  | Screen Showar 15.56.56             | Screen Shoat 15.20.19          |             |
|                                   |              | Format: Adobe PDF (pdf)            |                                | ć           |
|                                   |              | Use Artboards                      | All ORange: 2                  | -           |
|                                   | New Folder   | <b>A</b>                           | . 🔺                            | Cancel Save |
|                                   |              | Kas atronas pret la                | numeraciu                      | 12          |

#### ATRODAS: File - Save - PDF, Illustrator formātā

#### ATRODAS: File - Export - JPG, PNG, TIFF u.c. formātos

| File Edit Object Type                                                                                                    | e Selec                                         | 000                                                                                                    |                                                                                                    |                                                                             |                                                    |         |
|----------------------------------------------------------------------------------------------------|-------------------------------------------------|----------------------------------------------------------------------------------------------------|----------------------------------------------------------------------------------------------------|-----------------------------------------------------------------------------|----------------------------------------------------|---------|
| New<br>New from Template<br>Open<br>Open Recent Files<br>Browse in Bridge                                                      | ЖN<br>☆ЖN<br>ЖО<br>►<br>℃ЖО                     |                                                                                                    | Save As: Adobe Illustrato                                                                                                    | r paligmaterials.png                                                        |                                                    |         |
| Close<br>Save As<br>Save a Copy<br>Save as Template<br>Save Selected Slices<br>Revert<br>Search Adobe Stock<br>Place<br>Export | #₩<br>%S<br>\$\%S<br>\7.%S<br>\$\7.%Z<br>\$\\$P | Favorites<br>Gloud Drive<br>Applications<br>Desktop<br>Documents<br>Documents<br>Devices<br>Mac1022HDD<br>Perpose | Illustrator r           Today           Illustrator r           Illustrator r           Images           majo_rcdp.sana_skica_           Screen Shoat 15.02.24           Screen Shoat 15.03.08           Screen Shoat 15.03.04           Screen Shoat 15.03.18           Screen Shoat 15.07.13           Screen Shoat 15.07.22           Screen Shoat 15.07.23           Screen Shoat 15.07.24           Screen Shoat 15.07.25           Screen Shoat 15.07.24           Screen Sho |                                                                             | Q, Search                                          |         |
|                                                                                                    |                                                 | New Folder                                                                                                    | Format V PNG (png)<br>BMP (BMP)<br>CSS (css)<br>AutoCAD Drawing (d<br>AutoCAD Interchang<br>Enhanced Metafile (e<br>Flash (swf)<br>JPEG (jpg)<br>Macintosh PICT (pct<br>Photoshop (psd)<br>TiFF (tif)<br>Targa (TGA)<br>Text Format (txt)<br>Windows Metafile (w<br>SVG (svg)                                                                                                    | wg)<br>∍ File (dxf)<br>mf)<br>mf)                                           | Cancel                                             | Export  |
|                                                                                                    |                                                 | Devices                                                                                                    | Screen Shoat 19.41.55<br>Previous 7 Days<br>Illustrator mape<br>Format: JPEG (jpg)<br>Use Artboards                                                                                                    | Screen Shoa     Screen Shoa     Screen Shoa     Screen Shoa     All    Rang | at 15.02.24<br>at 15.03.08<br>at 15.03.54<br>ge: 2 |         |
|                                                                                                    |                                                 | New Folder                                                                                                    |                                                                                                    | <b>A A</b>                                                                  | Cancel                                             | Export  |
|                                                                                                    |                                                 | saglat                                                                                                    | pā visas lapa                                                                                                    | is si                                                                       | aglabā no                                          | rādītās |

# DARBA SAGLABĀŠANA, EKSPORTĒŠANA

ATRODAS: Augšējā, galvenajā izvēlnē zem File - Save.

|                                                                                                    | Save Adobe PDF                                                                                                    |                 |                                                                                                    |
|----------------------------------------------------------------------------------------------------|----------------------------------------------------------------------------------------------------|-----------------|----------------------------------------------------------------------------------------------------|
| Adobe PDF Preset<br>Standard<br>Compression<br>Marks and Bleeds<br>Output<br>Advanced<br>Security<br>Summary | [Illustrator Default]<br>Custom<br>[Illustrator Default]<br>[PDF/X-3:2002]<br>[PDF/X-1a:2001]<br>[High Quality Print]<br>[PDF/X-4:2008]<br>[Smallest File Size]<br>[Press Quality]<br>Preserve Illustrator Editing Capabilities<br>Embed Page Thumbnails<br>Optimize for Fast Web View<br>View PDF after Saving<br>Create Acrobat Layers from Top-Level Layers | Cancel Save PDF | <ul> <li>DRUKAI:<br/>Augstas kvalitātes fails</li> <li>SŪTĪŠANAI digitāli:<br/>Zemākas kvalitātes fails,<br/>sūtīšanai digitāli -<br/>e pastos u.c.<br/>darba procesa laikā,<br/>atrādīšanai, piemēram,<br/>saskaņošanai ar pedagogu</li> </ul> |

## SAGATAVOŠANA DRUKAI

#### ATRODAS: Augšējā, galvenajā izvēlnē zem File - Print.

|                                                                                                    | Print                                                                                                    |
|----------------------------------------------------------------------------------------------------|----------------------------------------------------------------------------------------------------|
|                                                                                                    | Print Preset: Custom   Printer: EPSON L110 Series   PPD:                                                                                                    |
| General                                                                                                    | General                                                                                                    |
| Marks and Bleed<br>Output<br>Graphics                                                                                                    | Copies: 1 Collate Reverse Order<br>Artboards: • All Range: 1-29                                                                                                    |
| Color Management                                                                                                    | Ignore Artboards Skip Blank Artboards                                                                                                    |
| Received and the second and the second and the seco | Media Size: Defined by Driver                                                                                                    |
| BIEŻAK LIETOTIE RIKI UN DARBIBAS                                                                                                    | Options         Print Layers:       Visible & Printable Layers         Placement:                                                                                                  |
| Id       1 of 29       ► ►I         Document:       210 mm x 297 mm         Media:       209,9 mm x 297,04 mm                                                                                                    | Scaling:     Do Not Scale     Overlap:     0 mm       Scale:     W:     100     P     H:     100       Tile Range:     Tile Range:     Tile Range:     Tile Range:     Tile Range: |
| Page Setup Setup                                                                                                    | Done Cancel Print                                                                                                    |